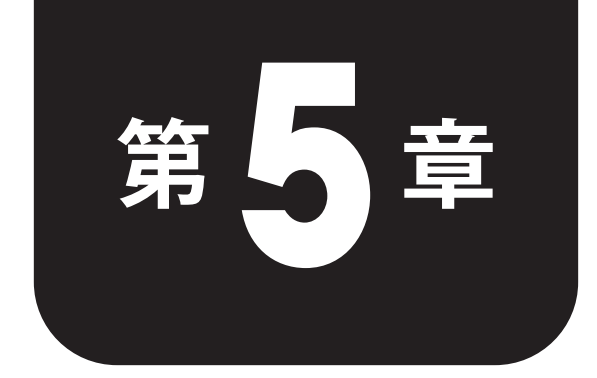

データ分析の 実践演習I

この章から,具体的なデータセットを題材に,色々な切り口でデータ 分析を行っていきます。まずは,第4章までに学んだ範疇でできる分 析演習から始めます。まずは記載の通りに追体験を行って,ビッグデー タの分析に慣れていきましょう。定着を図ることを希望する場合は,具 体的な手順が書かれたところを極力見ないで,再現できるかどうか試す ようにしましょう。 5.1

# | 購買データの分析1(グラフの使い分け)

表のような架空のコンビニの 200 件の購買データ(年齢・購入額)について、利用客の年齢 層と購入金額の関係について分析して、いろいろなグラフの使い分けを学んでいきます。

|     | A   | В  | С    |
|-----|-----|----|------|
| 1   | No  | 年齢 | 購入額  |
| 2   | 1   | 56 | 440  |
| 3   | 2   | 65 | 2000 |
| 4   | 3   | 13 | 530  |
| 5   | 4   | 36 | 1470 |
| 6   | 5   | 56 | 520  |
| 7   | 6   | 26 | 860  |
| 8   | 7   | 49 | 370  |
| 198 | 197 | 21 | 730  |
| 199 | 198 | 27 | 350  |
| 200 | 199 | 62 | 920  |
| 201 | 200 | 51 | 900  |

まずはデータをみて, 言えそうなことを考えて(できれば仮説を立てて)みてから分析して いきましょう。

#### STEP1.利用者の年代別人数を調べる。

まず利用者の年代別人数を調べます。いくつか方法があるので紹介します。

#### ■ 方法1(年齢でソートして,調べる)

データを別の場所(例えば M ~ O 列)に移して,年齢を基準に並べ替えを行います。[データ] → [範囲を並べ替え] → [並べ替えオプション] で,年齢のある列を基準に昇順に並べ替えを します。

| データ ツール 拡張機能 ヘルプ   |                                  | 範[  |
|--------------------|----------------------------------|-----|
| ↓〒 シートを並べ替え        | ► 3 I <del>\$</del> A À ⊞ 53 - 🚍 | . 0 |
| <b>↓</b> 〒 範囲を並べ替え | ▶ <b>列</b> M を基準に昇順で範囲を並べ替え      | 並べ  |
| ▼ フィルタを作成          | 列 M を基準に降順で範囲を並べ替え               |     |
| ■ フィルタ表示           | ▶ 範囲の並べ替え詳細オプション                 |     |

| 範囲 M2~O201 を並べ替え |            |  |  |  |  |
|------------------|------------|--|--|--|--|
| 並べ替え条件 列N 🔻      | ● 昇順 ○ 降順  |  |  |  |  |
| 並べ替えの基準となる別の     | の列を追加      |  |  |  |  |
|                  | キャンセル 並べ替え |  |  |  |  |

あとは、ソートされた表を見て人数を数えます。

| М     | Ν  | 0   |
|-------|----|-----|
| No 年齢 |    | 購入額 |
| 3     | 13 | 530 |
| 28    | 13 | 140 |
| 50    | 13 | 200 |
| 62    | 13 | 120 |
| 187   | 13 | 100 |
| 58    | 14 | 210 |

### ■ 方法 2 (COUNTIF 関数を利用)

元のデータのB列から,数値条件を指定して数えていきます。累積度数を先に調べると楽 です。

19 歳以下の人数を調べるために, G3 セルに

=COUNTIF(B\$2:B\$201,"<=19")</pre>

と入力し,一度 G7 までオートフィルで複写します。そしてあとから G4 セルは「29」,G5 セルは「39」と変えていきます。度数欄に戻って,F3 セルは「=G3」,F4 セルは「=G4-G3」と入力して,F4 から F7 ヘオートフィルで複写します。最後に相対度数は,H3 セルに「=F3/200」と入力して,H7 ヘオートフィルで複写します。

| G3 |   |       |     |      |       |  |  |
|----|---|-------|-----|------|-------|--|--|
|    | D | E     | F G |      | н     |  |  |
| 1  |   |       |     |      |       |  |  |
| 2  |   | 年齡別人数 | 度数  | 累積度数 | 相対度数  |  |  |
| 3  |   | 10代   | 30  | 30   | 0.15  |  |  |
| 4  |   | 20代   | 33  | 63   | 0.165 |  |  |
| 5  |   | 30代   | 34  | 97   | 0.17  |  |  |
| 6  |   | 40代   | 40  | 137  | 0.2   |  |  |
| 7  |   | 50代以上 | 63  | 200  | 0.315 |  |  |

#### 方法 3 (COUNTIFS 関数を利用)

度数から埋める場合は,条件が複数必要になるので,COUNTIFS 関数を使います。

F4 セルには,「=COUNTIFS(B\$2:B\$201,"<=29",B\$2:B\$201,">=20")」を入力して,F7 セルまで オートフィルで複写し,条件の数値を変えていきます。

最後に E2:F7 セルを範囲選択して,「円グラフ」で可視化します。相対度数を表示しなくとも, 割合が表示できます。「比較的どの年代も均等に利用している店舗」であることがわかります。

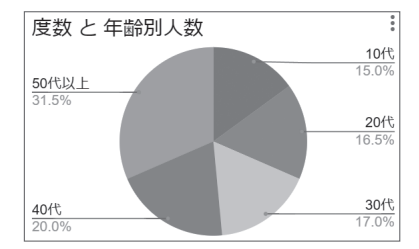

# STEP2. 購入額の度数分布とヒストグラムを出力

FREQUENCY 関数を用いるときは、「階級の上限値」を用います。度数分布のラベルは手入力で も容易ですが、例えば、E11 セルに「=(F10+1)&"~"&F11」と入力して E14 セルまでオートフィ ルで複写することでも記述できます。

| E11 | ▼   ƒж =(F10+1)&"~"&F11 |            |       |  |  |  |
|-----|-------------------------|------------|-------|--|--|--|
|     | D                       | E          | F     |  |  |  |
| 8   |                         |            |       |  |  |  |
| 9   |                         | 度数分布       | 階級上限値 |  |  |  |
| 10  |                         | $\sim$ 200 | 200   |  |  |  |
| 11  |                         | 201~500    | 500   |  |  |  |
| 12  |                         | 501~1000   | 1000  |  |  |  |
| 13  |                         | 1001~1500  | 1500  |  |  |  |
| 14  |                         | 1501~2000  | 2000  |  |  |  |
| 15  |                         | 2001~      | 3000  |  |  |  |

G10 セルに「=FREQUENCY(C2:C201,F10:F14)」と入力すると、全階級の度数分布が出力できます(F15 セルはその他扱いのため外しています)。

| G10 | G10 •   fx =FREQUENCY(C2:C201,F10:F14) |           |       |    |  |  |  |  |
|-----|----------------------------------------|-----------|-------|----|--|--|--|--|
|     | D                                      | E         | E F G |    |  |  |  |  |
| 8   |                                        |           |       |    |  |  |  |  |
| 9   |                                        | 度数分布      | 階級上限値 | 度数 |  |  |  |  |
| 10  |                                        | ~200      | 200   | 29 |  |  |  |  |
| 11  |                                        | 201~500   | 500   | 80 |  |  |  |  |
| 12  |                                        | 501~1000  | 1000  | 69 |  |  |  |  |
| 13  |                                        | 1001~1500 | 1500  | 16 |  |  |  |  |
| 14  |                                        | 1501~2000 | 2000  | 5  |  |  |  |  |
| 15  |                                        | 2001~     | 3000  | 1  |  |  |  |  |

E9 ~ G15 セルを範囲選択して,「縦棒グラフ」で描きます(グラフエディタで系列から「階級上限値」を削除します)。

200 円~1000 円の購入額の人が多いことがわかります。

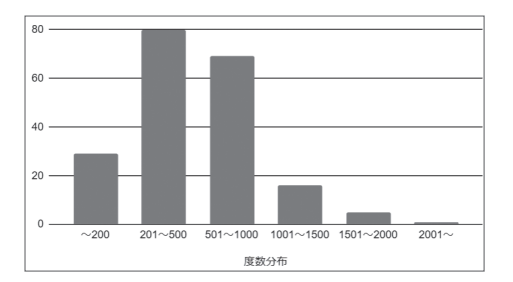

## STEP3.年代別の購入額の四分位数と箱ひげ図を出力

次に,購入額のばらつき具合を調べるために,四分位数を年代別に調べることにします。 STEP1の方法1にあるように,購入額のデータをM~O列にコピーして,年齢順にソート しておきます。四分位数は QUARTILE 関数を用います。2 つ目の引数は「第 n 四分位数の n」に 等しく,最大値は第 4 四分位,中央値は第 2 四分位,最小値は第 0 四分位とみなします。

(オートフィルが十分活かせるわけではないため,各年代(列)の最大値の欄を埋めた後,縦 にオートフィルで複写し,引数を少しずつ変えていくようにします。)

例えば, G18 セルには「=QUARTILE(\$0\$2:\$0\$31,4)」と入力し, 縦と横それぞれオートフィ ルを行い, セル番号と引数を適宜変えていくようにします。

| G18 | G18 •   fx =QUARTILE(\$0\$2:\$0\$31,4) |        |      |       |      |       |       |      |  |
|-----|----------------------------------------|--------|------|-------|------|-------|-------|------|--|
|     | D                                      | E      | F    | G     | н    | 1     | J     | к    |  |
| 16  |                                        |        |      |       |      |       |       |      |  |
| 17  |                                        | 購入金額   | 総合   | 10代   | 20代  | 30代   | 40代   | 50以上 |  |
| 18  |                                        | 最大値    | 2380 | 870   | 1480 | 1580  | 1980  | 2380 |  |
| 19  |                                        | 第3四分位数 | 775  | 380   | 730  | 812.5 | 912.5 | 855  |  |
| 20  |                                        | 第1四分位数 | 280  | 172.5 | 260  | 295   | 407.5 | 340  |  |
| 21  |                                        | 最小値    | 100  | 100   | 100  | 110   | 160   | 100  |  |
| 22  |                                        | 中央値    | 475  | 255   | 420  | 520   | 590   | 520  |  |

E17:K22 を範囲選択して、グラフは「ローソク足チャート図」(グラフの選択画面で下方に スクロールします。4.3 節参照)を選択し、図のようにチェックボタンを選択すると、箱ひげ 図として出力されます。

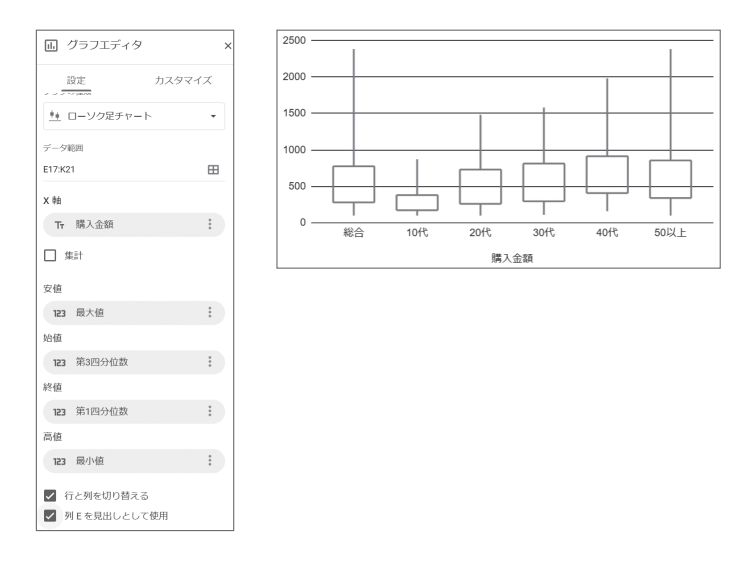

これを見ると、「20代以上の箱の位置は変わらない(中央値前後 50% の人の購入金額はほぼ 同じ)」ものの、「第 3 四分位数以上の購入額の人は、年齢が上がるにつれて増えていく」こと がわかります。

# STEP4. 年代別の購入額度数分布とヒストグラム・帯グラフを出力

STEP3 同様 M~ O列の年齢順にソートしたデータを利用して、例えば、G25 セルに

=FREQUENCY(\$0\$2:\$0\$31,\$F\$25:\$F\$29)

と入力して K25 セルまでオートフィルで複写し、O列のセル番号を修正します。

| G25 | G25 •   fx =FREQUENCY(\$0\$2:\$0\$31,\$F\$25:\$F\$29) |            |       |     |     |       |     |     |
|-----|-------------------------------------------------------|------------|-------|-----|-----|-------|-----|-----|
|     | D                                                     | E          | F     | G   | н   | L. L. | J   | к   |
| 23  |                                                       |            |       |     |     |       |     |     |
| 24  |                                                       | 度数分布       | 階級上限値 | 10代 | 20代 | 30代   | 40代 | 50~ |
| 25  |                                                       | $\sim 200$ | 200   | 11  | 4   | 4     | 4   | 6   |
| 26  |                                                       | 201~500    | 500   | 15  | 15  | 13    | 14  | 23  |
| 27  |                                                       | 501~1000   | 1000  | 4   | 12  | 13    | 16  | 24  |
| 28  |                                                       | 1001~1500  | 1500  | 0   | 2   | 3     | 4   | 7   |
| 29  |                                                       | 1501~2000  | 2000  | 0   | 0   | 1     | 2   | 2   |
| 30  |                                                       | 2001~      | 3000  | 0   | 0   | 0     | 0   | 1   |

E24:K30 を範囲選択して,「縦棒グラフ」として出力すると下のようになります(系列から 階級上限値は削除します)。

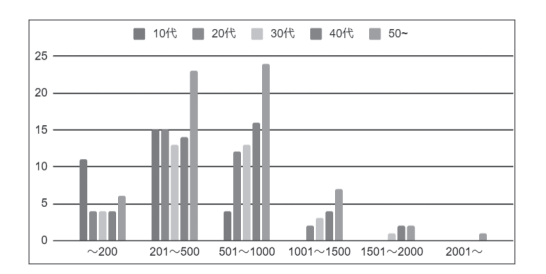

さらに,各年代の購入額の人数比をみるには,帯グラフ(「100%積み上げ横棒グラフ」)を 用います。データ範囲は2つに分けてグラフエディタで変更をします(「E24:E30,G24:K30」と 記述し,左右に範囲を結合します)。その他次図のようにチェックボタンを選択します。

| 山 グラフエディタ        | × |
|------------------|---|
| 設定 カスタマイズ        |   |
| グラフの種類           |   |
| ╞ 100% 積み上げ横棒グラフ | • |
| 積み上げ             |   |
| 100%             | • |
| データ範囲            |   |
| E24:E30,G24:K30  | ⊞ |
| 範囲を結合            |   |
| 左右               | • |
|                  |   |
| ✓ 行と列を切り替える      |   |
| ✓ 列 E を見出しとして使用  |   |
| ✔ 行24をラベルとして使用   |   |
| □ 行 24 を集計       |   |